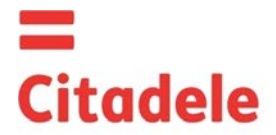

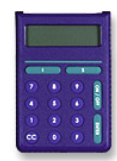

|           | Сразу после получения нового расчетного устройства и после длительного перерыва в его использовании проверьте, |
|-----------|----------------------------------------------------------------------------------------------------|
| Внимание! | пожалуйста, правильность работы таймера, что важно для составления правельных электронных подписей – см. п. 4  |
|           | настоящей инструкции.                                                                                          |
|           |                                                                                                    |

- ••• DIGIPASS - электронное устройство, используемое для составления электронных подписей, заменяющих подпись и печать в Распоряжении Клиента в его сообщении Банку, а также для авторизации Клиента в Citadele Интернет-банк (код авторизации).
- Клиент может выбрать устройство DIGIPASS с английским и латышским или с английским и русским языками и по своему усмотрению изменить ٠ рабочий язык устройства.
- Любая электронная подпись расчетного устройства DIGIPASS может быть использована только один раз. Электронная подпись рассчитываются на ٠ основании основных параметров распоряжения Клиента, а также времени формирования подписи.
- Вы можете проверить правильность работы таймера устройства DIGIPASS см. п. 4 "Проверка таймера устройства". ٠ ٠
  - Электронные подписи каждого Распоряжения Клиента должны быть рассчитаны, используя соответствующие поля именно данного Распоряжения.
- Каждое устройство DIGIPASS авторизуется для управления определенным счетом / счетами Клиента в Банке. С другой стороны, один счет или все ٠ счета Клиента могут "управляться" несколькими электронными устройствами.
- ٠ Для формирования кода авторизации для входа в Citadele Интернет-банк и формирования электронной подписи могут использоваться разные устройства DIGIPASS, если это зарегистрированно в программе в соответствии с желанием Клиента.
- На основании письменного заявления Клиента может быть выдано новое или дополнительное устройство DIGIPASS с правом работать с одним или ••• несколькими счетами клиента.
- ٠ Доступ к работе с устройством DIGIPASS защищен PIN кодом, который состоит из 5 цифр. Устройство DIGIPASS можно использовать только после замены первоначального PIN-кода, который сообщается клиенту в момент выдачи DIGIPASS и подлежит замене клиентом самостоятельно.
- ٠ Устройство DIGIPASS будет заблокировано после пяти неудачных попыток ввода PIN-кода (см.п..2 "Предупреждение о неправильном вводе PIN-кода"). Клиент ответственнен за неразглашение PIN-кода третьим лицам и утерю расчетного устройства. ٠
- Время работы батарейки DIGIPASS около 3 лет. Сообщение " ВАТТЕКУ FAIL " на экоане устройства DIGIPASS означает, что Банк должен заменить ٠ расчетное устройство.
- Запрещается нахождение устройства DIGIPASS вблизи источника электромагнитных полей (например, рядом с мобильным телефоном, динамиками, ٠ металлодетектором (в аэропорту)).
- Если устройство долго находилось при температуре ниже 0°С, его использование допустимо только после 20-30 мин. пребывания в теплом ٠ помешении.
- DIGIPASS кроме кнопок с цифрами от 0 до 9 имеет специальные кнопки (I, S, ENTER, ON/OFF, CC, F), а также LCD дисплей. Нажав на клавишу "CC", ٠ клиент может вернуться к исходному меню "SELECT I S F" и отменить любую операцию. Включение устройства DIGIPASS производится нажатием кнопки "ON/OFF". DIGIPASS выключается после повторного нажатия кнопки "ON/OFF" или
- ٠ через 60 секунд, если не производится никаких действий.
- ٠ Нажав клавишу "СС" Вы можете вернуться к предыдущему действию.

### 1. Ввод первоначального PIN - кода и его замена

Процедура замены первоначального PIN-кода производится только один раз – перед тем как использовать устройство для генерирования электронной полписи

Для этого необходимо выполнить следующие действия:

| Действия                              | Сообщение на дисплее | Примечания                                         |
|---------------------------------------|----------------------|----------------------------------------------------|
| 1. Нажмите клавишу "ON/OFF"           | INIT PIN             | Эта надпись свидетельствует о том, что до Вас с    |
|                                       |                      | данным расчетным устройством никто не работал.     |
| 2. Введите первоначальный PIN - код   |                      | Предоставлен Банком.                               |
| 3. Нажмите клавишу "ENTER"            | NEW PIN              |                                                    |
| 4. Введите свой PIN-код               |                      | Введите свой новый PIN-код, который может состоять |
|                                       |                      | из любых 5 цифр, кроме 5 одинаковых цифр или 5     |
|                                       |                      | последовательных цифр, расположенных в порядке     |
|                                       |                      | возрастания.                                       |
| 5. Нажмите клавишу "ENTER"            | CONFIRM              | Набранный Вами PIN-код принят. Необходимо еще раз  |
|                                       |                      | ввести новый код.                                  |
|                                       | WEAK PIN             | Новый PIN-код обеспечивает слабую защиту. В        |
|                                       |                      | течении нескольких секунд на дисплее появится      |
|                                       |                      | надпись "NEW PIN". Повторите действия начиная с 4- |
|                                       |                      | го пункта.                                         |
| 6. Повторно введите Ваш новый PIN-код |                      |                                                    |
| 7. Нажмите клавишу "ENTER"            | PIN CHANGED          | Первоначальный PIN-код был заменен на Ваш новый    |
|                                       |                      | PIN-код. Устройство DIGIPASS автоматически         |
|                                       |                      | возвращается к исходному меню.                     |
|                                       | PIN CHG FAIL         | Код, который Вы ввели повторно, отличается от      |
|                                       |                      | первоначально введенного кода.                     |

## В дальнейшей работе с DIGIPASS нужно использовать новый PIN-код.

### 2. Предупреждение о неправильном вводе PIN-кода

## В случае неправильного ввода PIN-кода, устройство DIGIPASS предупреждает Вас о следующей/последней попытке.

| Действия                       | Сообщение на дисплее | Примечания                                       |
|--------------------------------|----------------------|--------------------------------------------------|
| 1. Нажмите клавишу "ON/OFF"    | ENTER PIN            |                                                  |
| 2. Введен неправильный PIN-код | "WRONG PIN"          | Введенный Вами PIN-код неправильный. Через       |
|                                |                      | несколько секунд на дисплее появится сообщение о |
|                                |                      | следующей попытке                                |

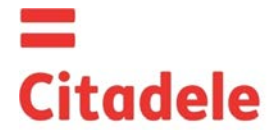

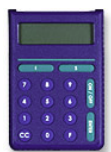

|                                       | "PIN TRIAL 2 (или 3 или 4)" | Попытка 2 (или 3, или 4).                             |
|---------------------------------------|-----------------------------|-------------------------------------------------------|
|                                       |                             | Если после ввода неправильного PIN-кода устройство    |
|                                       |                             | было выключено, подобное сообщение появится после     |
|                                       |                             | последующего включения устройства.                    |
| 3. Нажмите клавишу "ENTER".           | "ENTER PIN"                 | Введите PIN-код.                                      |
| 4. PIN-код введен неправильно в       | "LAST PIN TRY"              | Предупреждение о последней попытке ввести PIN-код.    |
| четвертый раз.                        |                             |                                                       |
| 5. PIN-код введен неправильно в пятый | "UNLOCK CHALL nnnnn"        | Ваше устройство DIGIPASS заблокировано.               |
| раз.                                  |                             | Вам необходимо отправиться в Банк, имея при себе свое |
|                                       |                             |                                                       |

### 3. Смена языка

Язык устройства DIGIPASS может быть изменен только после того, как Клиент изменил первоначальный PIN-код устройства DIGIPASS.

| Действия                           | Сообщение                | на дисплее    | Примечания                                                                                          |
|------------------------------------|--------------------------|---------------|----------------------------------------------------------------------------------------------------|
| 1. Нажмите клавишу "ON/OFF"        | ENTER PIN BBEDITE PIN    |               |                                                                                                    |
| 2. Введите цифры PIN-кода          |                          |               |                                                                                                    |
| 3. Нажмите клавишу "ENTER"         | SELECT I S F             | HAXMUTE IS F  |                                                                                                    |
| 4. Нажмите клавишу "F" четыре раза | TO RUSSIAN<br>TO ENGLISH |               | Язык меняется в соответствии с сообщениями на<br>дисплее TO RUSSIAN – на русский язык. TO ENGLISH – |
|                                    |                          |               | на английский язык.                                                                                 |
| 5. Нажмите клавишу "ENTER"         | SELECT I S F             | HAXMUTE I S F | Английский язык меняется на русский и наоборот.                                                     |

## 4. Проверка таймера устройства

| Действия                        | Сообщение на дисплее     |                      | Примечания                           |
|---------------------------------|--------------------------|----------------------|--------------------------------------|
| 1. Нажмите клавишу "ON/OFF"     | ENTER PIN BBEDITE PIN    |                      |                                      |
| 2. Введите цифры PIN-кода       |                          |                      |                                      |
| 3. Нажмите клавишу "ENTER"      | SELECT I S F             | <b>НАЖМИТЕ</b> I S F |                                      |
| 4. Нажмите клавишу "F" два раза | GMT DATE <b>DATA GMT</b> |                      | Дата по Гринвичу (день, месяц, год)* |
|                                 | dd.mm.yyyy               | dd.mm.yyyy           |                                      |
| 5. Нажмите клавишу "F" еще раз  | GMT TIME                 | BPEM9 GMT            | Время по Гринвичу (часы, минуты)*    |
|                                 | hh.mm                    | hh.mm                |                                      |
| 6. Нажмите клавишу "СС"         | SELECT I S F             | HAXMITE I S F        |                                      |

\* Летом рижское время отличается на 3 часа, зимой – на 2 часа. Код авторизации для входа в Интернет-банк действует в течение 90 минут, т.е. если время устройства плюс 3 часа летом (или плюс 2 часа зимой) отличается больше, чем на 90 минут, от рижского времени, устройство невозможно использовать для генерирования кода авторизации Citadele Internetbanka. Устройство необходимо заменить.

# 5. Модификация PIN-кода

Для повторной замены PIN-кода, необходимо выполнить следующие действия:

| Действия                              | Сообщение    | на дисплее         | Примечания                                                                                                    |
|---------------------------------------|--------------|--------------------|----------------------------------------------------------------------------------------------------|
| 1. Нажмите клавишу "ON/OFF"           | ENTER PIN    | <b>ВВЕДИТЕ PIN</b> |                                                                                                    |
| 2. Введите цифры старого PIN-кода     |              |                    |                                                                                                    |
| 3. Нажмите клавишу "ENTER"            | SELECT I S F | HAXMMTE I S F      |                                                                                                    |
| 4. Нажмите клавишу "F"                | CHANGE PIN   | СМЕНИТЬ РІМ        |                                                                                                    |
| 5. Нажмите клавишу "ENTER"            | NEW PIN      | НОВЫЙ РІМ          |                                                                                                    |
| 6. Введите цифры нового PIN-кода      |              |                    | Вы вводите придуманный вами PIN-код, который может<br>состоять из любых 5 цифр, кроме 5 одинаковых цифр<br>или 5 последовательных цифр, расположенных в<br>порядке возрастания.                           |
| 7. Нажмите клавишу "ENTER"            | CONFIRM      | ПОДТВЕРДИТЕ        | Вам нужно повторно ввести Ваш новый PIN-код.                                                                                                    |
|                                       | WEAK PIN     | СЛАБЫЙ PIN         | Новый PIN-код обеспечивает слабую защиту. Код<br>необходимо заменить другим PIN кодом. В течении<br>нескольких секунд на дисплее появится надпись "NEW<br>PIN". Повторите действия начиная с 6-го пункта. |
| 8. Повторно введите Ваш новый PIN-код |              |                    |                                                                                                    |
| 9. Нажмите клавишу "ENTER"            | PIN CHANGED  | PIN CMEHEH         | Ваш старый PIN-код заменен новым. Устройство<br>DIGIPASS автоматически возвращается к исходному<br>меню.                                                                                                  |
|                                       | PIN CHG FAIL | HE CMEHEH          | Код, который Вы ввели повторно, отличается от<br>первоначально вводимого кода.                                                                                                    |

## 6. Формирование электронной подписи

**ВНИМАНИЕ!!!** Все данные, используемые при расчете электронной подписи, обязательно должны быть отражены в распоряжении Клиента Банку. При заполнении документа и вычислении электронной подписи следует строго соблюдать представленные ниже алгоритмы.

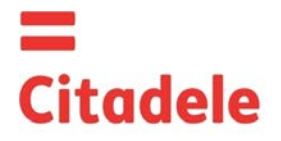

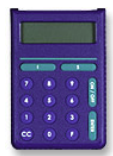

### 6.1. Заверение платежного поручения или конвертации валют

Просьба учесть: если Вы используете устройство для подписания документов в Citadele интернет-банке, все необходимые для составления электронной подписи параметры отображаются на экране подписания документа!

Вы можете стереть неправильно введенную цифру, нажав клавишу "СС".

#### Для вычисления электронной подписи, необходимо выполнить следующие действия:

| Действия                                                 | Сообщение на дисплее  |                             | Примечания                                                                                                    |  |
|----------------------------------------------------------|-----------------------|-----------------------------|----------------------------------------------------------------------------------------------------|--|
| 1. Нажмите клавишу "ON/OFF"                              | ENTER PIN BBEAUTE PIN |                             |                                                                                                    |  |
| 2. Введите цифры PIN-кода                                |                       |                             |                                                                                                    |  |
| 3. Нажмите клавишу "ENTER"                               | SELECT I S F          | HAXMITE I S F               |                                                                                                    |  |
| 4. Нажмите клавишу "S "                                  | PAYMENT               | ПЛАТЕЖ                      |                                                                                                    |  |
| 5. Нажмите клавишу "ENTER"                               | ACCOUNT               | СЧЕТ                        |                                                                                                    |  |
| 6. Введите номер Вашего счета                            |                       |                             | Номер счета в "Citadele banka" состоит из 21-го знака<br>(стандарт IBAN). Вам необходимо ввести последние 12<br>цифр счета.                                                                                                    |  |
| 7. Нажмите клавишу "ENTER"                               | CURRENCY              | ВАЛЮТА                      |                                                                                                    |  |
| 8. Введите код валюты                                    |                       |                             | 3-цифровой код из таблицы «Коды валют».                                                                                                    |  |
| 9. Нажмите клавишу "ENTER"                               | AMOUNT                | СУММА                       |                                                                                                    |  |
| 10. Введите сумму платежа                                |                       |                             | Сумма вводится без учета десятичной дроби, т.е. без центов, копеек, сантимов и т.п.                                                                                                    |  |
| 11. Нажмите клавишу "ENTER"                              | BENEFICIARY           | ПОЛУЧАТЕЛЬ                  |                                                                                                    |  |
| 12. Введите последние 12 цифр номера<br>счета получателя |                       |                             | <ul> <li>а) Если номер счета состоит из 12 и менее цифр, номер счета вводится полностью;</li> <li>b) Если номер счета содержит более 12 цифр, для ввода используются последние 12 цифр;</li> <li>c) Если номер счета содержит символы, не являющиеся цифрами (буквы, дефисы, запятые, римские цифры и т.д.), вводятся только цифры;</li> <li>d) Если в номере счета нет ни одной цифры, следует ввести "0".</li> <li><u>Например</u>:</li> <li>00 099 0000 =&gt; 000990000</li> <li>11122233444555 =&gt; 222333444555</li> <li>11a22b33c44d55e =&gt; 1122334455</li> <li>LV84LACB0000435195001 =&gt; 000435195001</li> </ul> |  |
| 13. Нажмите клавишу "ENTER"                              | <u>KEY1</u> "XX"      | ТЕСТ-КЛЮЧ 1 "ХХ"            | 1 часть электронной подписи показывается автоматически, возможные значения: от 00 до 99.                                                                                                    |  |
| 14. Нажмите клавишу "ENTER", не вводя параметр           | KEY2 "XXXXXXXXXXX     | ТЕСТ-КЛЮЧ 2<br>"XXXXXXXXXX" | 10-значная 2 часть электронной подписи.                                                                                                    |  |

# 6.2. Заверение пакета платежей

Просьба учесть: если Вы используете устройство для подписания платежного пакета в Citadele интернет-банке, все необходимые для составления электронной подписи параметры отображаются на экране подписания платежного пакета!

С помощью одного кода устройства авторизации может быть подтверждено до 50 платежей. Лимит подтверждения нескольких платежей одним кодом авторизации DIGIPASS: EUR 142 300 (или эквивалентная сумма в другой валюте).

Для вычисления электронной подписи, необходимо выполнить следующие действия:

| Действия                            | Сообщение на дисплее    |                | Примечания                               |
|-------------------------------------|-------------------------|----------------|------------------------------------------|
| 1. Нажмите клавишу "ON/OFF"         | ENTER PIN               | ВВЕДИТЕ РІМ    |                                          |
| 2. Введите цифры PIN-кода           |                         |                |                                          |
| 3. Нажмите клавишу "ENTER"          | SELECT I S F            | HAXMITE I S F  |                                          |
| 4. Нажмите клавишу "S " четыре раза | ADDITIONAL              | дополнительной |                                          |
| 5. Нажмите клавишу "ENTER"          | FIELD1                  | ИДЕНТИФИКАТОР  | Введите идентификатор платежного пакета. |
|                                     |                         | ΠΑΚΕΤΑ         |                                          |
| 6. Нажмите клавишу "ENTER"          | FIELD2                  | СУММА          | Введите общую сумму платежного пакета.   |
| 7. Нажмите клавишу "ENTER"          | <u>KEY</u> "XXXXXXXXXXX | ТЕСТ-КЛЮЧ      | 10-значная электронная подпись.          |
|                                     | ,                       |                |                                          |

## 6.3. Заверение распоряжения на выдачу наличных

Просьба учесть: если Вы используете устройство для подписания документов в Citadele интернет-банке, все необходимые для составления электронной подписи параметры отображаются на экране подписания документа!

| Для вычисления электронной подписи при заполнении распоряжения на выдачу наличных, необходимо выполнить следующие действия: |                       |  |  |  |  |
|----------------------------------------------------------------------------------------------------|-----------------------|--|--|--|--|
| Действия Сообщение на дисплее Примечания                                                                                    |                       |  |  |  |  |
| 1. Нажмите клавишу "ON/OFF"                                                                                                 | ENTER PIN BBEDITE PIN |  |  |  |  |

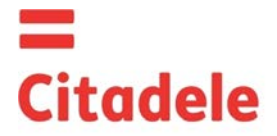

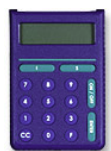

| 2. Введите цифры PIN-кода                       |                           |                             |                                                                                                    |
|-------------------------------------------------|---------------------------|-----------------------------|----------------------------------------------------------------------------------------------------|
| 3. Нажмите клавишу "ENTER"                      | SELECT I S F              | HAXMITE I S F               |                                                                                                    |
| 4. Нажмите клавишу "S "                         | PAYMENT                   | ПЛАТЕЖ                      |                                                                                                    |
| 5. Нажмите клавишу "ENTER"                      |                           |                             |                                                                                                    |
| 6. Введите номер Вашего счета                   | ACCOUNT                   | СЧЕТ                        | Номер счета в "Citadele banka" состоит из 21-го знака<br>(стандарт IBAN). Вам необходимо ввести последние 12<br>цифр счета. |
| 7. Нажмите клавишу "ENTER"                      | CURRENCY                  | ВАЛЮТА                      |                                                                                                    |
| 8. Введите код валюты                           |                           |                             | 3-цифровой код из таблицы «Коды валют».                                                                                     |
| 9. Нажмите клавишу "ENTER"                      | AMOUNT                    | СУММА                       |                                                                                                    |
| 10. Введите сумму платежа                       |                           |                             | Сумма вводится без учета десятичной дроби, т.е. без центов, копеек, сантимов и т.п.                                         |
| 11. Нажмите клавишу "ENTER"                     | BENEFICIARY               | ПОЛУЧАТЕЛЬ                  |                                                                                                    |
| 12. Введите информацию о получателе             |                           |                             | Вводятся все <i>цифровые</i> (кроме римских цифр)<br>элементы номера паспорта, водительских прав или<br>персонального кода. |
| 13. Нажмите клавишу "ENTER"                     | <u>KEY1</u> "XX"          | ТЕСТ-КЛЮЧ 1 "XX"            | 1 часть электронной подписи показывается<br>автоматически, возможные значения: от 00 до 99.                                 |
| 14. Нажмите клавишу "ENTER", не вводя параметр. | <u>KEY2</u> "XXXXXXXXXXX" | TECT-КЛЮЧ 2<br>"XXXXXXXXXX" | 10-значная 2 часть электронной подписи.                                                                                     |

### 6.4. Заверение заявления на размещение срочного депозита

Просьба учесть: если Вы используете устройство для подписания документов в Citadele интернет-банке, все необходимые для составления электронной подписи параметры отображаются на экране подписания документа!

Для вычисления электронной подписи, необходимо выполнить следующие действия:

| Действия Сообщение на дисплее                  |                      |                             | Примечан                                                                                                    | ия                                                                    |                                                  |
|------------------------------------------------|----------------------|-----------------------------|----------------------------------------------------------------------------------------------------|-----------------------------------------------------------------------|--------------------------------------------------|
| 1. Нажмите клавишу "ON/OFF"                    | ENTER PIN            | <b>ВВЕДИТЕ PIN</b>          |                                                                                                    |                                                                       |                                                  |
| 2. Введите цифры PIN-кода                      |                      |                             |                                                                                                    |                                                                       |                                                  |
| 3. Нажмите клавишу "ENTER"                     | SELECT I S F         | <b>НАЖМИТЕ</b> I S F        |                                                                                                    |                                                                       |                                                  |
| 4. Нажмите клавишу "S"                         | PAYMENT              | ПЛАТЕЖ                      |                                                                                                    |                                                                       |                                                  |
| 5. Нажмите клавишу "ENTER"                     | ACCOUNT              | СЧЕТ                        |                                                                                                    |                                                                       |                                                  |
| 6. Введите номер Вашего счета                  |                      |                             | Ном<br>(стан<br>циф                                                                                                    | ер счета в "Citadele banka"<br>ндарт IBAN). Вам необходим<br>р счета. | состоит из 21-го знака<br>ио ввести последние 12 |
| 7. Нажмите клавишу "ENTER"                     | CURRENCY             | ВАЛЮТА                      |                                                                                                    |                                                                       |                                                  |
| 8. Введите код валюты                          |                      |                             | 3-ци                                                                                                    | фровой код из таблицы « <i>Ко</i>                                     | ды валют».                                       |
| 9. Нажмите клавишу "ENTER"                     | AMOUNT               | СУММА                       |                                                                                                    |                                                                       |                                                  |
| 10. Введите сумму платежа                      |                      |                             | Сум                                                                                                    | Сумма вводится без учета десятичной дроби, т.е.                       |                                                  |
|                                                |                      |                             | цен                                                                                                    | гов, копеек, сантимов и т.п.                                          |                                                  |
| 11. Нажмите клавишу "ENTER"                    | BENEFICIARY          | ПОЛУЧАТЕЛЬ                  |                                                                                                    |                                                                       |                                                  |
| 12. Введите процентную ставку                  |                      |                             | В этом поле необходимо ввести <b>процентную став</b><br>Прежде, чем ввести процентную ставку ее необходи<br>умножить на 10 000.<br>Наплимер: |                                                                       | и процентную ставку.<br>о ставку ее необходимо   |
|                                                |                      |                             |                                                                                                    | Процентная ставка                                                     | Вводимое число                                   |
|                                                |                      |                             | а                                                                                                    | 1,7%                                                                  | 17000                                            |
|                                                |                      |                             | b                                                                                                    | 5,25%                                                                 | 52500                                            |
| 13. Нажмите клавишу "ENTER"                    | <u>KEY1</u> "XX"     | ТЕСТ-КЛЮЧ 1 "XX"            | 1 часть электронной подписи показывается автоматически, возможные значения: от 00 до 99.                                                     |                                                                       |                                                  |
| 14. Нажмите клавишу "ENTER", не вводя параметр | KEY 2 "XXXXXXXXXXXXX | ТЕСТ-КЛЮЧ 2<br>"XXXXXXXXXX" | 10-значная 2 часть электронной подписи.                                                                                                    |                                                                       |                                                  |

## 6.5. Заверение заявления свободной формы или анкеты

Просьба учесть: если Вы используете устройство для подписания документов в Citadele интернет-банке, все необходимые для составления электронной подписи параметры отображаются на экране подписания документа!

Для вычисления электронной подписи при заполнении заявления свободной формы или анкеты, необходимо выполнить следующие действия:

| Действия                                        | Сообщение на дисплее |                    | Примечания                                            |
|-------------------------------------------------|----------------------|--------------------|-------------------------------------------------------|
| 1. Нажмите клавишу "ON/OFF"                     | ENTER PIN            | <b>ВВЕДИТЕ PIN</b> |                                                       |
| 2. Введите цифры PIN-кода                       |                      |                    |                                                       |
| 3. Нажмите клавишу "ENTER"                      | SELECT I S F         | HAXMMTE I S F      |                                                       |
| <ol> <li>Нажмите клавишу "S"два раза</li> </ol> | FREE FORMAT          | ЗАЯВЛЕНИЕ          |                                                       |
| 5. Нажмите клавишу "ENTER"                      | FROM                 | ВАШ НОМЕР          |                                                       |
| 6. Введите номер Вашего счета в случае          |                      |                    | Номер счета в "Citadele banka" состоит из 21-го знака |
| составления заявления в свободной               |                      |                    | (стандарт IBAN). Вам необходимо ввести последние 12   |
| DICI/NO A K11                                   |                      |                    | 1                                                     |

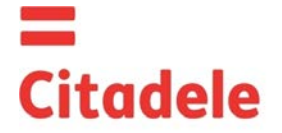

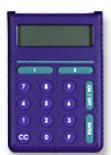

| форме, либо Ваш ID клиента в банке<br>в случае составления анкеты. |                   |                  | цифр счета.<br>ID клиента в банке Citadele - это код клиента,<br>присвоенный информационной системой банка. |
|--------------------------------------------------------------------|-------------------|------------------|----------------------------------------------------------------------------------------------------|
| 7. Нажмите клавишу "ENTER"                                         | <u>KEY1</u> "XX"  | ТЕСТ-КЛЮЧ 1 "ХХ" | 1 часть электронной подписи показывается                                                                    |
|                                                                    |                   |                  | автоматически, возможные значения: от 00 до 99.                                                             |
| 8. Нажмите клавишу "ENTER", не вводя                               | KEY2 "XXXXXXXXXXX | ТЕСТ-КЛЮЧ 2      | 10-значная 2 часть электронной подписи.                                                                     |
| параметр                                                           |                   | "XXXXXXXXXXX     |                                                                                                    |

# 7. Формирование кода авторизации:

# 7.1. для входа в Citadele Интернет-банк.,

7.2. для передачи распоряжений по телефону (согласно договору о передаче распоряжений по телефону)

Для вычисления кода авторизации для входа в Citadele интернет-банк и подачи распоряжений по телефону, необходимо выполнить следующие действия:

| Действия                    | Сообщение на дисплее |                      | Примечания                                                                                                    |  |  |
|-----------------------------|----------------------|----------------------|----------------------------------------------------------------------------------------------------|--|--|
| 1. Нажмите клавишу "ON/OFF" | ENTER PIN            | <b>ВВЕДИТЕ PIN</b>   |                                                                                                    |  |  |
| 2. Введите цифры PIN-кода   |                      |                      |                                                                                                    |  |  |
| 3. Нажмите клавишу "ENTER"  | SELECT I S F         | HAXMITE I S F        |                                                                                                    |  |  |
| 4. Нажмите клавишу "І"      | CODE<br>6-digit code | КОД<br>6-значный код | Пожалуйста, введите 6-значный код авторизации в<br>поле "Код авторизации" для подключения к Интернет-<br>банку либо назовите его сотруднику банка, для подачи<br>распоряжения. |  |  |

# коды валют

| AED | Дирхам ОАЭ                 | 784 | ILS | Израильский шекель    | 376 | UAH    | Украинская гривна | 980 |
|-----|----------------------------|-----|-----|-----------------------|-----|--------|-------------------|-----|
| AUD | Австралийский доллар       | 36  | ISK | Исландская крона      | 352 | USD    | Доллар США        | 840 |
| BGN | Болгарский лев             | 975 | JPY | Японская иена         | 392 | UZS    | Узбекский сум     | 860 |
| BYR | Белорусский рубль          | 974 | KZT | Казахский тенге       | 398 | ZAR    | Рэнд              | 710 |
| CAD | Канадский доллар           | 124 | MDL | Молдавский лей        | 498 |        |                   |     |
| CHF | Швейцарский франк          | 756 | NOK | Норвежская крона      | 578 |        |                   |     |
| CZK | Чешская крона              | 203 | NZD | Новозеландский доллар | 554 |        |                   |     |
| DKK | Датская крона              | 208 | PLN | Польский злотый       | 985 |        |                   |     |
| EUR | евро                       | 978 | RUR | Российский рубль      | 643 |        |                   |     |
| GBP | Английский фунт стерлингов | 826 | SEK | Шведская крона        | 752 |        |                   |     |
| HKD | Гонконгский доллар         | 344 | SGD | Сингапурский доллар   | 702 |        |                   |     |
| HUF | Венгерский форинт          | 348 | TRL | Турецкая лира         | 792 | Прочие | валюты            | 0   |